# e-Dnevnik za učenike

Site:CARNet lms - loomenE-kolegij:e-Dnevnik za nastavnike i učenikeKnjiga:e-Dnevnik za učenikeOtisnuo/la:Gost (anonimni korisnik)Datum:Wednesday, 2 September 2015, 20:50

### e-Dnevnik za učenike

## Sadržaj

- 1 Prijava u sustav
- 2 Podaci za pregled
  - 3 Pregled ocjena
    - 4 Izostanci
  - 5 Osobni podaci
- 6 Bilješke razrednika

Prijava u sustav

Učenici i roditelji e-Dnevniku mogu pristupiti putem web adrese: http://ocjene.sl

Za prijavu u sustav, učenik mora poznavati podatke svog elektroničkog identiteta u AAI@EduHr sustavu (kori: treba obratiti administratoru imenika u njihovoj školi.

Prilikom prijave, učenici u lijevo polje trebaju upisati svoje korisničko ime i lozinku te kliknuti *Prijava*, a roditelji t upisati podatke za prijavu iz sustava e-Građani.

Sučelje koje se prikaže nakon prijave je isto za učenike i za roditelje osim što se na sučelju za roditelje ocjer vremenskim odmakom od 48 sati.

Na slici je prikazana stranica za prijavu učenika i roditelja u e-Dnevnik:

| Aplika          | ciji mogu pristupiti uče<br>koriste e-Dnevnik susta<br>Više o projektu e-Dnev<br>Popis škola u s | enici i roditelji učenika škola koje<br>v u tekućoj školskoj godini.<br>vnik možete pronaći ovdje.<br>sustavu e-Dnevnik. |
|-----------------|--------------------------------------------------------------------------------------------------|----------------------------------------------------------------------------------------------------|
|                 |                                                                                                  |                                                                                                    |
| Učenio          | zi                                                                                               | Roditelji                                                                                                    |
| Korisničko ime: |                                                                                                  | Iz pedagoških razloga, ocjene se prikazuj<br>s vremenskim odmakom od 48 sati.                                            |
| Lozinka:        |                                                                                                  | Prijava                                                                                                    |
| Prijava         |                                                                                                  | Pristup je dozvoljen isključivo korisnicima<br>registriranim u sustavu e-Građani.                                        |

Slika 1 - Prijava u sustav

HRVATSKA AKADEMSKA I ISTRAŽIVAČKA MREŽA 🧭 CARNØt CROATIAN ACADEMIC AND RESEARCH NETWORK

Podaci za pregled

Nakon obavljene prijave, otvara se početna stranica e-Dnevnika za učenike u kojoj učenik može dobiti pregle pregled izostanaka te vidjeti bilješke koje je razrednik upisao.

Na početnoj stranici učenik se automatski nalazi na opciji za pregled ocjena gdje se nalazi popis učenikovih gornjoj traci: *Izostanci, Osobni podaci, Bilješke razrednika*. Tu se nalazi i opcija *Ocjene* putem koje se učenik r vratiti na stranicu s popisom predmeta i ocjena iz pojedinih predmeta.

| kolska godina 2012./2013.<br>azrednik: e-Dnevnik Razrednik |        |           |               |                     | Testna skola Ce |
|------------------------------------------------------------|--------|-----------|---------------|---------------------|-----------------|
| e-Dnevnik za uče                                           | nike   |           |               |                     |                 |
|                                                            | Ocjene | Izostanci | Osobni podaci | Bilješke razrednika |                 |
| Pregled ocjena                                             |        |           |               |                     |                 |
| Informatika                                                |        |           |               |                     |                 |
| lvan Horvat, e-Dnevnik Razred                              | Inik   |           |               |                     |                 |
| Fizika                                                     |        |           |               |                     |                 |
| e-Dnevnik Razrednik                                        |        |           |               |                     |                 |

Slika 2 - Podaci za pregled

HRVATSKA AKADEMSKA I ISTRAŽIVAČKA MREŽA 🧭 CARNet CROATIAN ACADEMIC AND RESEARCH NETWORK

## Pregled ocjena

Na stranici *Ocjene*, klikom na naziv predmeta učeniku se otvara *Pregled ocjena* za odabrani predmet. Učenik r odabrani predmet te su mu dostupne i bilješke upisane uz pojedinu ocjen

| Utorak, 19. ožujak 2013. 16:37h |                                 |           | P         | rijavljer                                        | ii ste ka | o ivan.p | etrovic29 | øskole. | kr. Odja | ra?       |           |           |
|---------------------------------|---------------------------------|-----------|-----------|--------------------------------------------------|-----------|----------|-----------|---------|----------|-----------|-----------|-----------|
| Skolska godina 2012./2013.      |                                 |           |           | Testna skola CARNET Zadar, Zagreb<br>Bazrod: 3.a |           |          |           |         |          | reb       |           |           |
| Razrodnik: o-Dnevnik Razrodnik  |                                 |           |           |                                                  |           |          |           |         | Kazred:  | 5.4       |           |           |
| e-Deeveik ze u                  | čoniko                          |           |           |                                                  |           |          |           |         |          |           |           |           |
| e-Dhevnik Za u                  | Utorak, 19. ofutak 2013, 16:37h |           |           |                                                  |           |          |           |         | ritavlie | ul ste ko | o ivaa ne | trovic 2  |
|                                 | Školska godina 2012. /2013.     |           |           |                                                  |           |          |           |         |          |           | Testa     | u skola ( |
|                                 | Razrednik: e-Dnevnik Razrednik  |           |           |                                                  |           |          |           |         |          |           |           |           |
|                                 |                                 |           |           |                                                  |           |          |           |         |          |           |           |           |
| Pregled ocjena                  | e-Dnevnik za (                  | učenike   |           |                                                  |           |          |           |         |          |           |           |           |
| Informatika                     |                                 |           |           |                                                  |           |          |           |         |          |           |           |           |
| Ivan Horvat, estimevnik l       |                                 | Oojene    | Izostanci |                                                  | Dsobni p  | odaci    | Bilj      | eške ra | zrednika | 1         |           |           |
| Fizika                          |                                 |           |           |                                                  |           |          |           |         |          |           |           |           |
| e-Dnevnik Razrednik             | Pregled ociena                  |           |           |                                                  |           |          |           |         |          |           |           |           |
|                                 | 3 ,                             |           |           |                                                  |           |          |           |         |          |           |           |           |
|                                 | Informatika                     |           |           |                                                  |           |          |           |         |          |           |           |           |
|                                 | Ivan Horvat, e-Dnevnik          | Razrednik |           |                                                  |           |          |           |         |          |           |           |           |
|                                 | Ocjene proizlaze iz:            |           |           |                                                  |           |          | 0q        | jene po | mjeseci  | ma.       |           |           |
|                                 | and the second second           |           |           | IX                                               | x         | XI       | XII       | 1       |          |           | IV        | v         |
|                                 | usment ispit                    |           |           |                                                  |           |          |           |         |          | 2         |           |           |
|                                 | zalaganic                       |           |           |                                                  |           |          |           |         |          | -         |           |           |
|                                 | ZAKLJUČENO                      |           |           |                                                  |           |          |           |         |          |           |           |           |
|                                 |                                 |           |           |                                                  |           |          |           |         |          |           |           |           |
|                                 | Bilješke uz ocjene              |           |           |                                                  |           |          |           |         |          |           |           |           |
|                                 | Datum                           | Bilješka  |           |                                                  |           |          |           |         |          |           |           | 0         |
|                                 | 19.03.2013.                     | Leva      |           |                                                  |           |          |           |         |          |           |           |           |
|                                 |                                 | 2070      |           |                                                  |           |          |           |         |          |           |           |           |
|                                 | Fizika                          |           |           |                                                  |           |          |           |         |          |           |           |           |
|                                 | e-Dnevnik Razrednik             |           |           |                                                  |           |          |           |         |          |           |           |           |
|                                 |                                 |           |           |                                                  |           |          |           |         |          |           |           |           |

Slika 3 - Pregled ocjena

HRVATSKA AKADEMSKA I ISTRAŽIVAČKA MREŽA 🥑 CARNOT CROATIAN ACADEMIC AND RESEARCH NETWORK

### Izostanci

Odabirom opcije *Izostanci*, otvara se stranica s prikazom izostanaka učenika. U padajućem izborniku *Pregle* pojedini mjesec u kojem želi provjeriti izostanke. Padajući izbornik je početno zadan da prika

Za svaki izostanak učenik može vidjeti je li opravdan ili neopravdan (status) te može provjeriti u

| Školska go<br>Razrednik | odina 2012./2013.<br>: e-Dnevnik Razrednik                            |                      |                                                         |             |                                                                                                    | Testna skola CAR           |
|-------------------------|-----------------------------------------------------------------------|----------------------|---------------------------------------------------------|-------------|----------------------------------------------------------------------------------------------------|----------------------------|
| e-                      | Dnevnik za (                                                          | učeni                | ke                                                      |             |                                                                                                    |                            |
|                         |                                                                       | Ocjen                | e Izostanci                                             | Osobni poda | ci Bilješke razrednika                                                                                 |                            |
|                         |                                                                       |                      |                                                         |             |                                                                                                    |                            |
|                         | Pregled izostanal                                                     | ka » Sv              | i izostanci 🔹                                           |             |                                                                                                    |                            |
|                         | Pregled izostanał                                                     | ka » Sv              | i izostanci 💌<br>X Neopravdanih: 1                      |             | 🕑 Čeka odluku razrednika: 0                                                                            | Σ Ukupno: 2                |
|                         | Pregled izostanał<br>Opravdanih: 1<br>Datum                           | Ka » S∨<br>Sat       | i izostanci 🔹<br>🗙 Neopravdanih: 1<br>Predmet           | Status      | Čeka odluku razrednika: 0<br>Raz                                                                       | Σ Ukupno: 2                |
|                         | Pregled izostanał<br>Copravdanih: 1<br>Datum<br>Utorak<br>19.03.2013. | Ka » Sv<br>Sat<br>1. | i izostanci 💌<br>🗶 Neopravdanih: 1<br>Predmet<br>Fizika | Status<br>🖋 | <ul> <li>Čeka odluku razrednika: 0</li> <li>Raz<br/>Bolest - opravdao roditelj<br/>(Viroza)</li> </ul> | ∑ Ukupno: 2<br>I <b>ce</b> |

Slika 4 - Pregled izostanaka

HRVATSKA AKADEMSKA I ISTRAŽIVAČKA MREŽA 🧭 CARNØt CROATIAN ACADEMIC AND RESEARCH NETWORK

#### e-Dnevnik za učenike

## Osobni podaci

Opcija Osobni podaci prikazuje podatke o učeniku i njegovim roditeljima.

| Utorak, 19. ožujak 2013. 17:04h                              |                             | Prijavljeni st     | e kao ivan.petrovic29@skole.hr. Odjava?          |
|--------------------------------------------------------------|-----------------------------|--------------------|--------------------------------------------------|
| Školska godina 2012./2013.<br>Razrednik: e-Dnevnik Razrednik |                             |                    | Testna skola CARNet Zadar, Zagreb<br>Razred: 3.a |
| <b>e-Dnevnik</b> za u                                        | lčenike                     | Bilipiko zarodaika |                                                  |
|                                                              | ocjene izostanci oso        | Bijeske razrednika |                                                  |
| Podaci o učeniku                                             |                             |                    |                                                  |
| Redni broj:                                                  | 3                           |                    |                                                  |
| Ime i prezime:                                               | Ivan Petrović               |                    |                                                  |
| OIB:                                                         | 1111110011                  |                    |                                                  |
| Datum rođenja:                                               | 05.03.2001.                 |                    |                                                  |
| Mjesto rođenja:                                              | 1                           |                    |                                                  |
| Matični broj:                                                | 1                           |                    |                                                  |
| Adresa:                                                      | Josipa Marohnića 5 , Zagreb |                    |                                                  |
| Program:                                                     | Konobar                     |                    |                                                  |
| Podaci o roditelji                                           | ma                          |                    |                                                  |
| Majka:                                                       | Marta Petrović              |                    |                                                  |
| Otac:                                                        | Petar Petrović              |                    |                                                  |
| Adresa:                                                      | Josipa Marohnića 5 , Zagreb |                    |                                                  |
| Telefon:                                                     | 01123456                    |                    |                                                  |
|                                                              |                             | -                  |                                                  |

Slika 5 - Osobni podaci

HRVATSKA AKADEMSKA I ISTRAŽIVAČKA MREŽA 🥑 CARNOT CROATIAN ACADEMIC AND RESEARCH NETWORK

Bilješke razrednika

Odabirom opcije *Bilješke razrednika* otvara se stranica na kojoj učenik može pregledati bilješke koje je unio r svojih izvannastavnih školskih aktivnosti.

| Utorak, 19. ožujak 2013. 17:06h                              |                  |               | Prijavljeni ste ko  | ao ivan.petrovic29@sk |
|--------------------------------------------------------------|------------------|---------------|---------------------|-----------------------|
| Školska godina 2012./2013.<br>Razrednik: e-Dnevnik Razrednik |                  |               |                     | Testna skola CARN     |
| e-Dnevnik za u                                               | ičenike          |               |                     |                       |
|                                                              | Ocjene Izostanci | Osobni podaci | Bilješke razrednika |                       |
| Bilješke razrednik                                           | a                |               |                     |                       |
| Nema bilježaka raz                                           | rednika!         |               |                     |                       |
| Izvannastavne ško                                            | lske aktivnosti  |               |                     |                       |
| Koŝarka                                                      |                  |               |                     |                       |
|                                                              |                  |               |                     |                       |
|                                                              |                  |               |                     |                       |

Slika 6 - Bilješke razrednika

HRVATSKA AKADEMSKA I ISTRAŽIVAČKA MREŽA 🧭 CARNØT CROATIAN ACADEMIC AND RESEARCH NETWORK